Records and Enrollment > Student Term Information > VISA Offic

Cancel

οк